## 农业农村部 农业经营主体信贷直通车 操作手册

## 目录

| <b></b>  | 农业经营主体操作手册   | 4  |
|----------|--------------|----|
|          | 农担公司操作手册     | 16 |
| <u> </u> | 银行机构操作手册     | 36 |
| 四        | 农业农村主管部门操作手册 | 51 |

# 农业农村部 农业经营主体信贷直通车 主体申请操作手册

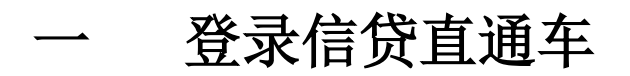

1. 扫描下方二维码

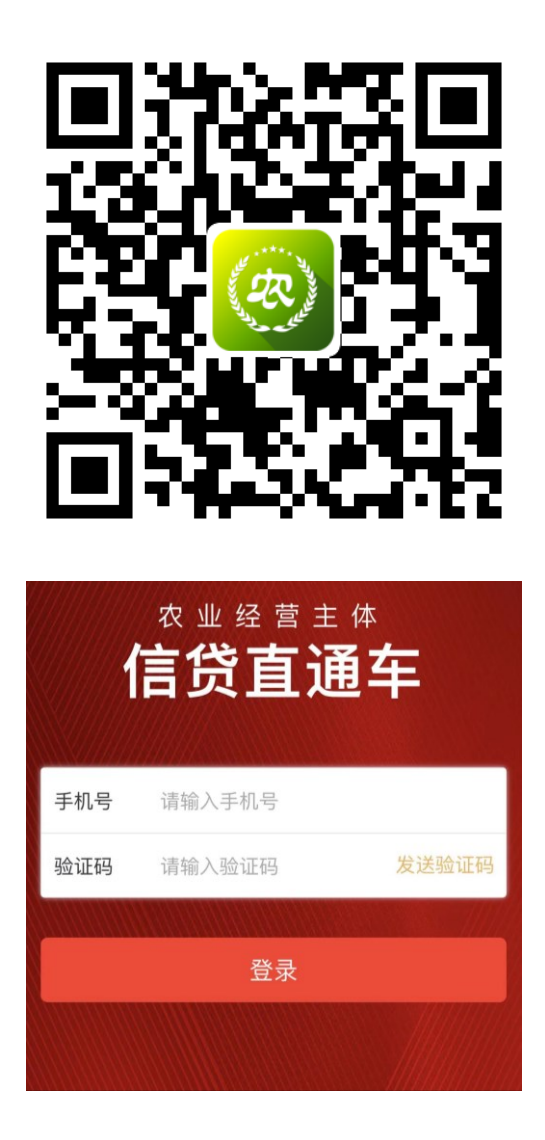

- 1)输入家庭农场主/合作社实际经营人/企业法人代表/ 种养户户主的手机号。
- 点击"发送验证码",根据短信输入收到的验证码,点击"登录"。

特别提示:为了不影响您的信贷申请,请根据实际情况认真填写。

## 二 金融需求信息

| Mar all   | $ \rightarrow )$ | 1.1. |
|-----------|------------------|------|
| 金融需求信息    | 基础信息             | 经营信息 |
|           | 金融需求信息           |      |
| 贷款申请金额 请填 | S                | 万元   |
| 资金用途 请选择  |                  | >    |
| 详细用途      | 内容               |      |
| 可提供的抵押担保  | ○是○召             | 5    |
|           | 下一项              |      |

- 1. 资金申请金额:注意单位(万元)
  - 1) 农业经营主体申请金额 10-300 万元。
  - 生猪养殖、种业企业等农业科创企业申请金额不超过 1000万元。
- 2. 资金用途:
  - 1) 选择"补充生产流动资金"或"固定资产投资"。
  - 2) 请详细描述用途内容。
- 是否可提供抵押担保:如果能提供抵押担保选择"是", 不能提供抵押担保选择"否"。

填写完成后,点击"下一项"。

基础信息  $\equiv$ 

| 金融需求信息 基础信息 经营信      | 息 |
|----------------------|---|
| 基础信息                 |   |
| 主体类型 请选择             | > |
| 主体名称 请填写全称           |   |
| 主体等级 普通              | > |
| 等级评定时间 请选择           | > |
| 统一社会信用代码证号 请填写完整号码   |   |
| 家庭农场主姓名 请填写          |   |
| 身份证号 请填写             |   |
| 联系方式 13681899219     |   |
| 经营区域 请选择             | > |
| <b>详细地址</b> 填写详细经营地址 |   |
| 上一项下一项               |   |

- 主体类型:根据主体实际经营类型,选择家庭农场、合 作社、农业企业、种养户四个类型中,任意一个。
- 主体名称:请填写家庭农场、合作社、农业企业全称, 种养户填写自己的姓名(如张三、李四等)。
- 主体等级:请选择由地方农业农村主管部门评定的示范
   等级,未评定示范等级的主体选择"普通"。
- 等级评定时间:根据实际情况,填写自己的示范等级评 定时间。

- 5. 统一社会信用代码证号:有营业执照的农业经营主体, 根据营业执照填写正确的统一社会信用代码(法人姓 名、企业名称、统一社会信用代码,必须和工商登记信 息一致,否则系统将会审核失败)。
- 家庭农场主姓名/合作社实际经营人姓名/企业法人代表 姓名/户主姓名:
  - 1) 家庭农场主体填写家庭农场主姓名。
  - 2) 合作社主体填写合作社实际经营人姓名。
  - 3) 农业企业主体填写企业法人代表姓名。
  - 4) 种养户主体填写户主姓名。
- 身份证号:填写经营人姓名对应的真实身份证号(姓名 和身份证号必须对应,否则系统将会审核失败)。
- 8. 联系方式:默认为您登陆填写的手机号。
- 9. 经营区域:根据您的实际经营场所,选择实际经营区域。
- 详细地址:根据您的实际经营场所,填写您实际的详 细经营地址。

填写完成后,点击"下一项"。

经营信息 四

| 11000-55              | *)             | 2-2-0 |
|-----------------------|----------------|-------|
| 金融需求信息                | 基础信息           | 经营信息  |
|                       | 经营信息           |       |
| 主营业务类型 特色             | 农产品种植          | >     |
| 年经营收入 11.1111<br>壹拾壹기 | <br>万壹仟壹佰壹拾壹元朝 | 万元    |
| 实际经营年限种植              | 请填写            | 年     |
| 种植 +添加品种              |                |       |
| 种植品种 山药               |                | >     |
| 面积 100                |                | 亩     |
| 上一项                   | 下一             | 项     |

- 主营业务类型:根据实际经营情况,请选择粮食种植、特 色农产品种植、生猪养殖、其他畜牧业、渔业生产、农田 建设、农业社会化服务、农产品流通、农产品初加工、非 农业生产、休闲农业十一个类型中一项作为您的主营业务 类型。
- 年经营收入:根据您的实际情况,填写您的上一年度销售 收入,单位万元。
- 3. 实际经营年限:根据实际经营情况,填写您的实际经营年限。
- 4. 品种、规模:

| 种植 +添加品种 |   |
|----------|---|
| 种植品种山药   | > |
| 面积 100   | 亩 |

1)选择**粮食种植、特色农产品种植**两类的主体,根据实际 情况,选择种植品种,填写种植亩数。

| 养殖 + 添加品种 |     |   |  |  |  |  |
|-----------|-----|---|--|--|--|--|
| 养殖品种      | 请选择 | > |  |  |  |  |
| 经营规模      | 请填写 |   |  |  |  |  |
| 经营单位      | 请填写 |   |  |  |  |  |

- 2)选择生猪养殖、其他畜牧业、渔业生产三类的主体,根据实际请款,选择养殖品种,填写养殖规模并且选择合适的单位(如:养殖品种:鱼,养殖规模:100,经营单位:尾)。
- 3)农田建设、农业社会化服务、农产品流通、农产品初加 工、非农业生产、休闲农业无需填写品种和规模。

填写完成后,点击"下一项"。

## 五 选择服务银行

| < | 服务银行                                      |   |  |
|---|-------------------------------------------|---|--|
|   |                                           |   |  |
|   | ① 工商银行-北京分行       平均利率:-     平均服务周期: -工作日 |   |  |
|   | 平均利率:-<br>平均服务周期: -工作日                    | 7 |  |
|   | 梁 农商银行-北京分行 平均利率:- 平均服务周期:-工作日            |   |  |
|   | ₩₩₩ 北京银行                                  |   |  |
|   | 提交申请                                      |   |  |
|   | 技术支持:上海磐农信息科技有限公司<br>客服电话: 400-833-0922   |   |  |

主体选择 1-3 家意向金融机构,选择完成后,点击"提交 申请"。

六 签署授权书

| <b>、</b> 服务银行                     |         |
|-----------------------------------|---------|
| 个人数据使用和查询授权书                      |         |
| 致:农业农村部                           |         |
| 鉴于本人,身份证号                         |         |
| ,拟通过贵单位举办的                        |         |
| "新型农业经营主体信贷直通车活动"获得信              |         |
| 贷和相关服务支持,为便于贵单位及相关合               |         |
| 作机构对本人提供的数据信息以及其他渠道               |         |
| 获得的本人数据信息进行收集、加工、分析               |         |
| 和风险管理,本人在此不可撤销地同意并授               |         |
| 权如下:                              |         |
| 1.授权内容                            |         |
| <b>皂前位</b> 乃今国办训信岱扣促体系 <b>久</b> 纲 |         |
| 签署协议                              |         |
| 技不文持: 上海署农信息科技有限公司                |         |
| 客服电话: 400-833-0922                | ALC: NO |

上下滑动,查看完整的《个人数据使用和查询授权书》,点击"签署协议",手写输入您的姓名(**手写姓名和基础信息** 中填写的一致),点击"保存",信贷服务申请提交完成。

申请完成 七

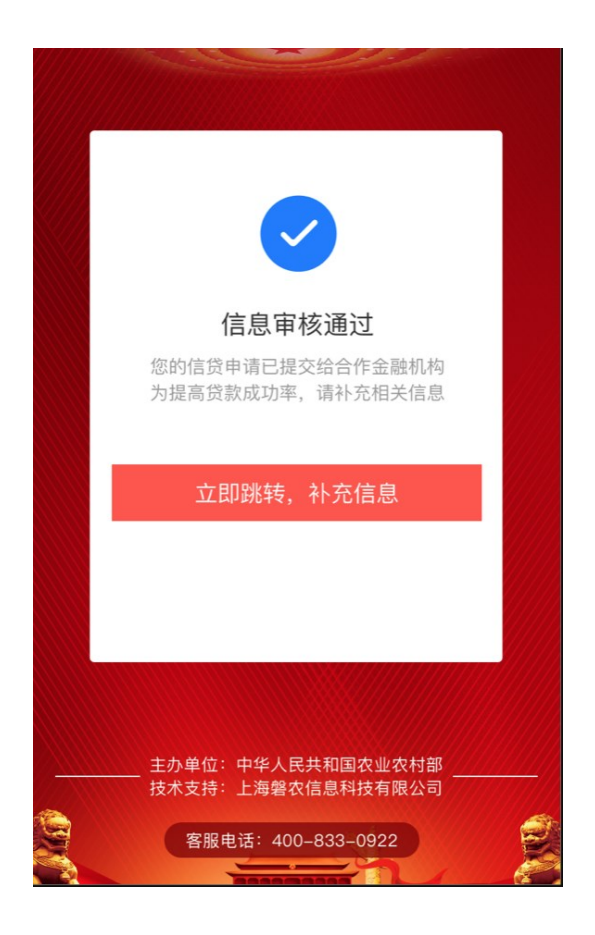

为提高贷款通过率,请点击"立即跳转,补充信息"按钮。

八 补充完善信息

| 以下信息填报越完整,获得贷款的可能性越大,<br>贷款额度越高 |     |  |  |  |  |  |
|---------------------------------|-----|--|--|--|--|--|
| 土地总面积                           | 去完善 |  |  |  |  |  |
| 补充信息有助于提升贷款额度                   |     |  |  |  |  |  |
| 房产信息                            | 去完善 |  |  |  |  |  |
| 补充信息有助于提升贷款额度                   |     |  |  |  |  |  |
| 农业设施信息                          | 去完善 |  |  |  |  |  |
| 补充信息有助于提升贷款额度                   |     |  |  |  |  |  |
| 农机设备信息                          | 去完善 |  |  |  |  |  |
| 补充信息有助于提升贷款额度                   |     |  |  |  |  |  |
| 车辆信息                            | 去完善 |  |  |  |  |  |
| 补充信息有助于提升贷款额度                   |     |  |  |  |  |  |

申请完成后,再次扫描二维码使用手机号+验证码登录,自动 跳转到"完善信息"页面,继续完善相关信息,提高金融机 构授信成功率。补充信息包括以下内容:

| 土地信息   | 房产信息  | 农业设施信息 |
|--------|-------|--------|
| 农机设备信息 | 补贴信息  | 车辆信息   |
| 已有借款信息 | 信用卡信息 | 对外担保情况 |

## 联系方式

在信贷直通车服务中遇到任何问题,通过以下方式联系到我 们:

扫描下方二维码,关注"新农直报"微信公众号,回复"客服"联系在线客服。

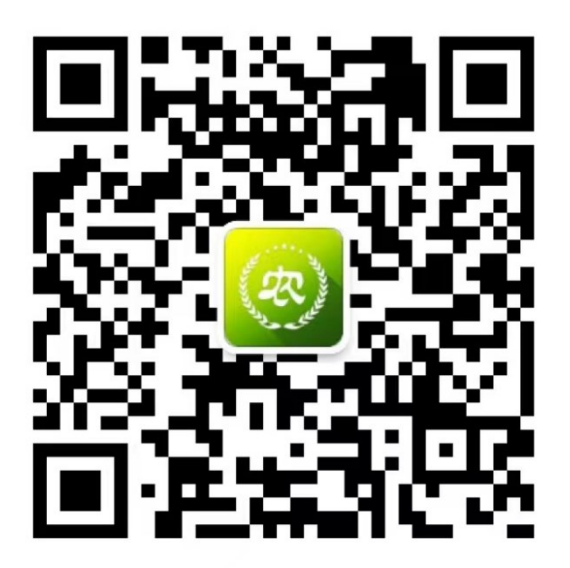

新农直报

2. 客服电话: 400-833-0922

## 农业农村部 农业经营主体信贷直通车 农担公司操作手册

### 一 运行环境

操作系统: Windows 7/ Windows 8/ Windows 10 推荐浏览器: 火狐浏览器/谷歌浏览器

### 二 模式介绍

2.1 统筹模式

主体申请信贷直通车服务,信贷申请服务推送给农担公司, 由农担公司统一派单给本区域重点支撑银行。

2.2 统筹模式+点单模式

主体申请信贷直通车服务时,可选择农担公司和本区域重点 支撑银行(以下简称:银行机构),如选择农担公司,由农担 公司派单给银行机构(不包含主体已选择的意向本区域银行 机构),同时选择其他银行机构,信贷申请服务会同时推送给 银行机构,提供信贷服务。

## 三 操作流程

### 3.1 登录信贷直通车管理后台

- 1. 登陆网址: <u>http://xnzbadmin.xnzb.org.cn/finance-</u> <u>admin/#/login</u>
- 2. 农担公司输入原有的账号密码,点击"登录"。

| 农村金融对接平台                       | 系统登录                       | 申请入驻 |
|--------------------------------|----------------------------|------|
| 中初盛于专项与直报系统的加重数据包<br>推进全线上金融服务 | ② 用户名                      |      |
| ○                              | 请输入用户名                     |      |
|                                | ∂ 密码                       |      |
|                                | 请输入密码                      |      |
|                                | ⑦ 图片验证码                    | JLBW |
|                                | 一记住密码                      |      |
|                                | 登:                         | ₹    |
|                                | <b>容服</b> 电话: 400-833-0922 |      |

#### 3.2 主体信贷业务查看

| 」<br>注<br>一<br>形 | 款机构名称<br>体所在首<br>约时间<br>数: <b>44</b> ,总预约 | <ul> <li>▼ 主体所在市</li> <li>□</li> <li>□</li> <li></li></ul> | (資数产品名称<br>▼ 主体所<br>受理时间<br>反理及之后状态总笔数: 8, | 在区/县 👻            | 主体名称<br>主体类型<br>授信时间<br>預約金額: 670.9 | 9万元,已暖信及之后状态 | <ul> <li></li></ul>              | 代表人姓名             | <ul> <li>造择贷款状态</li> <li>专项活动</li> <li>方元、已感信及之后状态参</li> </ul> | ·<br>援信额度: 300万元 | <mark>৭ শ্রাল</mark> থ | 18 A         |
|------------------|-------------------------------------------|----------------------------------------------------------------------------------------------------|--------------------------------------------|-------------------|-------------------------------------|--------------|----------------------------------|-------------------|----------------------------------------------------------------|------------------|------------------------|--------------|
| 序号               | 专项活动                                      | <b>机均2杂</b>                                                                                                    | 1488                                       | 主体所在地             | <b>联系信息</b>                         | 壓將保行         | <b>操荐银行</b><br>中国工商银行股份          | 主体版况              | 現的信況                                                           | 业务状态             | 統的情况                   | 開作           |
| 1                |                                           | 河北醫农业信贷担保有<br>限责任公司                                                                                                    | 常些社                                        | 河北會<br>唐山市<br>路南区 | 1*******0<br>河北曾唐山市*<br>*           | 侍派单          | 有限公司河北省分<br>行<br>河北省农村信用社<br>联合社 | 类型:家庭农场<br>等级:普通级 | 用 途:其他<br>全 载:10万元<br>期 限:月                                    | 0 452            |                        | 把绝响应<br>查看更多 |

#### 3.2.1 查询

农担公司可以通过以下信息,筛选或查询主体信贷申请业务。 筛选或查询信息如下:

- ▶ 贷款机构名称 ▶ 贷款产品名称
- ▶ 主体名称 ▶ 农场主/法定代表人姓名
- ▶ 贷款状态
- ▶ 主体类型
- ▶ 专项活动
- ▶ 受理时间
- ▶ 拒绝时间

- ▶ 主体所在地区
- ▶ 主体等级
- ▶ 预约时间
- ▶ 授信时间

#### 3.2.2 栏目介绍

具体栏目信息如下:

- 1. 专项活动:主体的信贷直通车专项活动标签(如:春耕备 耕、秋冬种等);
- 2. 机构名称: 当前登录的账号机构名称;
- 3. 主体名称: 主体申请时填写的主体名称;
- 4. 主体所在地: 主体申请时选择的所在地区;
- 5. 联系信息:主体申请时填写的申请人名称、手机号及地区;
   6. 服务银行:

1) 未"业务派单"时,显示"待派单"信息;

- 2) 已"业务派单"时,显示服务银行机构名称;
- 7. 推荐银行:主体申请是选择的意向银行机构,建议农担公司优先派单给意向银行机构;
- 8. 主体概况: 主体申请时填写的主体类型和主体等级;
- 9. 预约情况: 主体申请的时间、填写的用途、金额和期限;
- 10. 业务状态:当前金融机构反馈的业务服务状态(如:已受理、已授信、拒绝授信等);
- 11. 授信情况:金融机构反馈的贷款授信信息;
- 12. 操作:金融机构功能栏,具体操作参考后续操作介绍;

点击"查看更多"按钮,进入"信贷直通车主体申请表",查 看"主体申请信息"、"主体自述补充信息"、"直通车共享信 息"及"操作信息"。

|          | 主体申请信息 |          |
|----------|--------|----------|
| 主体基本信息   | 生产经营信息 | 主体申贷信息   |
| 主体名称     | 主营业务类型 | 贷款金额     |
| 主体姓名     | 年经营收入  | 贷款用途     |
| 联系方式     | 实际经营年限 | 是否提供抵押担保 |
| 主体类型     | 品种     | 详细用途     |
| 主体等级     | 规模     |          |
| 身份证号     |        |          |
| 统一社会信用代码 |        |          |
| 经营区域     |        |          |
| 详细地址     |        |          |

|                    |          | 信贷     | 且想牛主体中谅衣   |          |            |
|--------------------|----------|--------|------------|----------|------------|
| 时间: 2022年06月28日    |          |        |            |          |            |
| 主体申请信息             | 主体自述补充信息 | 直通车共平  | 享信息        |          |            |
| 劃 主体基本信息           |          |        |            |          |            |
| 主体名称               | 潜⇔司      | 主体姓名   | B(***      | 联系方式     | 1********3 |
| 主体类型               | 农业企业     | 主体等级   | 普通级        | 身份证号     | 3**8       |
| 統一社会信用代码           |          | 等级评定时间 | 2022-06-28 |          |            |
| 经营区域               | 宁夏回族自治区  |        | 吴忠市        |          | 盐池县        |
| 详细地址               |          |        | 1111**     |          |            |
| ④ 生产经营信息<br>主营业务类型 | 其他會牧业    | 年经营收入  | 25573      | 实际经营年限   | 25年        |
| 养殖品种               | 肉羊       |        | 180头       |          |            |
| ③ 主体申贷信息           |          |        |            |          |            |
| 贷款金额               | 100万     | 资金用途   | 补充生产流动资金   | 是否提供抵押担保 | 否          |
| 详细用途               |          |        | 购买农机       |          |            |
| 详细用途               |          |        | 购买农机       |          |            |

1. 主体申请信息

## 2. 主体自述补充信息

|                                                                                                    |            | 主体自        | 述补充信       | 息                                                                                                    |           |          |
|----------------------------------------------------------------------------------------------------|------------|------------|------------|----------------------------------------------------------------------------------------------------|-----------|----------|
| 土地<br>信息                                                                                                    | 农业设施<br>信息 | 农机设备<br>信息 | 已有借款<br>信息 | 对外担保<br>信息                                                                                                    | 房产信<br>息  | 车辆<br>信息 |
| 土地<br>总面积                                                                                                    | 设施名称       | 主要农机<br>名称 | 借款金额       | 担保金额                                                                                                    | 商品房<br>面积 | 品牌<br>型号 |
| 自营土地<br>面积                                                                                                    | 数量         | 购置时间       | 期限         | 期限                                                                                                    | 购置价       | 购置<br>时间 |
| 流转来的<br>面积                                                                                                    | 规格         | 购置价格       | 贷款机构       | 贷款机构                                                                                                    |           | 购置<br>价格 |
| 土地拍照<br>证明                                                                                                    | 建造成本       |            | 尚未偿还<br>金额 |                                                                                                    |           |          |
|                                                                                                    |            | 信贷         | 直通车主体申请表   |                                                                                                    |           |          |
| 申请时间: 2022年06月28日                                                                                                    |            |            |            |                                                                                                    |           | _        |
| 王体申请信息                                                                                                    | 王体目述补充     | 信息 直通车共    | 早信息        |                                                                                                    |           |          |
| 土地首奏約(約)                                                                                                    | 25         | 白雪十秋落的(南   | 12         | 法结束的原因 (南)                                                                                                    | 22        |          |
| 土地拍照证明                                                                                                    | 33         |            | 12         | THE ALL OF ALL OF ALL O |           |          |
| ⑦农业设施信息                                                                                                    |            |            |            |                                                                                                    |           |          |
| 设施名称                                                                                                    | 拖拉机        | 數量 (个)     | 34         | 规档                                                                                                    | 10        |          |
| 建造成本 (万元)                                                                                                    | 43         |            |            |                                                                                                    |           |          |
| 20 农机设备信息                                                                                                    |            |            |            |                                                                                                    |           |          |
| 主要农机名称                                                                                                    | 学年         | 第1篇时(8)    | 2022-06-28 | 购售价格 (万元)                                                                                                    | 34        |          |
| Ca 已有借款信息                                                                                                    |            |            |            |                                                                                                    |           |          |
|                                                                                                    |            |            |            |                                                                                                    |           |          |
| ⑦ 对外担保信自                                                                                                    |            |            |            |                                                                                                    |           |          |
| And the state of the second second seco |            |            |            |                                                                                                    |           |          |
| • 房产信息                                                                                                    |            |            |            |                                                                                                    |           |          |
| 商品房面积 (平方米)                                                                                                    | 90         | 购置价 (万元)   | 45         |                                                                                                    |           |          |
| 陰 车辆信息                                                                                                    |            |            |            |                                                                                                    |           |          |
| 品牌型号                                                                                                    | 大众         | 如雷时间       | 2022-06-28 | 购售价格(万元)                                                                                                    | 23        |          |

### 3. 直通车共享信息

| Ĩ            | 直通车共享信息 | 息    |      |
|--------------|---------|------|------|
| 直通车平台身份核     | 高素质农民   |      |      |
| 法律身份         | 政策身份    | 保险金额 | 文化程度 |
| 国家企业信用信息公示系统 | 家庭名录系统  | 品种   | 政治面貌 |
| 公安系统         | 高素质农民系统 | 等    | 产业   |
|              | 休闲农业    |      | 产业规模 |
|              | 政府白名单库  |      | 年产值  |

#### 信贷直通车主体申请表

| 申请时间: 2022年06月28日 |             |                                  |  |  |  |  |  |  |  |
|-------------------|-------------|----------------------------------|--|--|--|--|--|--|--|
| 主体申请信息            | 主体自述补充信息    | 直通车共享信息                          |  |  |  |  |  |  |  |
| A. 直通车平台身份核验信息    | L           |                                  |  |  |  |  |  |  |  |
| 0<br>sia          | 法律身份        | 核验匹配来源                           |  |  |  |  |  |  |  |
| Į                 | 他有限责任公司     | 国家企业信用信息公示系统                     |  |  |  |  |  |  |  |
|                   | 政策身份        | 核验匹配来源                           |  |  |  |  |  |  |  |
|                   | 油茶企业        | 农业农村部2022年全国油茶企业白名单              |  |  |  |  |  |  |  |
| 农产品产出             | 的冷藏保鮮整具推进主体 | 农业农村部2021年农产品产地冷藏保鲜整县推进试点名单      |  |  |  |  |  |  |  |
| 中国特               | 色农产品优势区主体   | 农业农村部中国特色农产品优势区名单                |  |  |  |  |  |  |  |
| 今 农业保险信息          |             | 无                                |  |  |  |  |  |  |  |
| 操作信息              |             |                                  |  |  |  |  |  |  |  |
|                   |             |                                  |  |  |  |  |  |  |  |
|                   |             | 派回服务                             |  |  |  |  |  |  |  |
|                   |             | 6/02/03/971 @2019 中华人民共和国国家业务和特别 |  |  |  |  |  |  |  |

3.3 响应/拒绝预约

#### 3.3.1 响应预约操作

13. 农担公司根据主体填报信息初步判断是否提供服务, 如果符合基本条件,点击"响应预约"按钮,可查看主体 申贷详情信息【详情见 申贷详情】,继续点击"响应预约"按钮,填写响应预约"操 作说明",点击"确定"按钮,该服务响应成功,业务状态变 更为"已受理"。

| Print in the second second sec |                      | 貢款产品名称        |                       | 主体名称                             |             | 农场主/法章    | 代表人姓名                  | 选择贷款                                           | 动动    |       | Q 查询 照开 | <b>~</b>             |
|----------------------------------------------------------------------------------------------------|----------------------|---------------|-----------------------|----------------------------------|-------------|-----------|------------------------|------------------------------------------------|-------|-------|---------|----------------------|
| 总笔数:4,总预约3                                                                                                    | 金额:145万元,已要理及之       | 后状态总笔数:2. 已受到 | 及之后状态总要约金额            | 55万元, 已授信                        | 及之后状态总笔数:0, | 已接信及之后状态感 | 现约金额: <b>0</b> 万元, 已接信 | 及之后状态总授信赖度:                                    | 0万元   |       |         |                      |
| 1846 - <del>0</del> 163580                                                                                                    | 机构名称                 | 主体名称          | 主体所在地                 | 10.8600                          | 服务银行        | MARINA    | 主体概况                   | 预的情况                                           |       | QRUS  | 對信管況    | B(f)                 |
| 1                                                                                                    | 宁夏农业信切遍的担何<br>有限责任公司 | 小叶属           | 宁夏周期前治区<br>银川市<br>光庆区 | 小***<br>1******5<br>宁夏国族自治*<br>* | 195000      |           | ●型:家庭755<br>参級:普通役     | 預約时间: 2022/0<br>用 途: 其他<br>金 額: 34万元<br>期 限: 月 | 16/21 | 0 623 |         | 地应预约<br>把他纳应<br>索普更多 |
| ① 主体申贷信息                                                                                                    |                      |               |                       |                                  |             |           |                        |                                                |       |       |         |                      |
| 資款金額                                                                                                    |                      | 34万           |                       | 资金用途                             |             | 国建海州      | 投资                     | 是否提供                                           | 抵押担保  |       | 쥼       |                      |
| 详细用途                                                                                                    |                      |               |                       |                                  |             | 购买农       | 湖.                     |                                                |       |       |         |                      |
| 操作信息                                                                                                    |                      |               |                       |                                  |             |           |                        |                                                |       |       |         |                      |
|                                                                                                    |                      |               |                       |                                  |             |           |                        |                                                |       |       |         |                      |
|                                                                                                    |                      |               |                       | at a                             | iddiith 🗍   | 8md - 260 | 18295                  |                                                |       |       |         |                      |
|                                                                                                    |                      |               |                       |                                  | 🔮 版初所有の2019 |           |                        |                                                |       |       |         |                      |
|                                                                                                    |                      |               |                       |                                  |             |           |                        |                                                |       | 一般川   |         |                      |
|                                                                                                    |                      |               |                       |                                  |             |           |                        |                                                |       |       |         | _                    |
|                                                                                                    |                      |               |                       |                                  | 响应          | 预约        |                        |                                                |       |       | 2       | ×                    |
|                                                                                                    |                      |               |                       |                                  |             |           |                        |                                                |       |       |         |                      |
| 扬                                                                                                    | 副作说明                 | 农担第-          | 一次响应                  | ž                                |             |           |                        |                                                |       |       |         |                      |
| 13                                                                                                    | 副作说明                 | 农担第-          | 一次响应                  | ž                                |             |           |                        |                                                |       |       |         |                      |

#### 3.3.2 拒绝响应操作

农担公司根据主体填报信息初步判断是否提供服务,如果不符合基本条件,点击"拒绝预约"按钮,选择"拒绝原因", 并在"备注"栏输入详细的拒绝情况,点击"确定"按钮, 该服务已拒绝,业务状态变更为"拒绝受理",流程结束。

| (象) 农业农村部新型农业 | 山经营主       | E体直报系统              | 充金融管理平台              |                                               |                         |                              |                           |                     |                         | 🚼 XHIBMAINEN TA                                    | A PERMIT | 超译有限责任公司 文章想 | ¢ ⊡ :®⊞              |
|---------------|------------|---------------------|----------------------|-----------------------------------------------|-------------------------|------------------------------|---------------------------|---------------------|-------------------------|----------------------------------------------------|----------|--------------|----------------------|
| € savaa ~     | (1)<br>(2) | 10月45日<br>8:4.6月19日 | 識: 145万元, 已朝理及:      | ()))<br>()))))))))))))))))))))))<br>()))))))) | 理及之后状态总额约金              | 主体容称<br>载: 55万元, 日           | 避信及之后状态急速数: 0.            | 农场主/法结<br>已接续及之后状态街 | 計(現人)参名<br>同約金額: 0万元、已統 | 选择资数状态<br>推及之后状态参照情报度: 0万元                         | Ţ        | Q 童術 鼠开 〜    |                      |
| 🔗 1084-108 🔨  | <b>8</b> 0 | THERE               | 机构名称                 | 1489                                          | 主体所在地                   | NEGO                         | 10.25 SH7                 | 1075151             | 主4485況                  | 现约情况                                               | 20110    | 1603BR       | 120                  |
| 新主体信仰直通车      | 1          |                     | 字要不让信时戳的担保<br>有理身在公司 | 小***场                                         | 中華國統宣制区<br>一般川市<br>一兴庆区 | 小***<br>1******5<br>宁夏国纲回尚** | (5:8) <sup>(0)</sup>      |                     | 黄雪: 家庭花坊<br>敏运: 黄遗议     | 要約时间: 2022/00/21<br>用 途: 其他<br>金 額: 34万元<br>職 用: 月 | 0 1991   |              | 的应预的<br>短语响应<br>重新更多 |
| ④ 生产经营信息      |            |                     |                      |                                               |                         |                              |                           |                     |                         |                                                    |          |              |                      |
| 主营业务类型        |            |                     | 粮食种植                 |                                               | 年经营收入                   |                              |                           | 2375                |                         | 实际经营年限                                             |          | 12年          |                      |
| 种植品种          |            |                     | 邓士                   |                                               |                         |                              |                           | 12前                 |                         |                                                    |          |              |                      |
| ◎ 主体申贷信息      |            |                     |                      |                                               |                         |                              |                           |                     |                         |                                                    |          |              |                      |
| 西款金額          |            |                     | 3475                 |                                               | 资金用途                    |                              | B                         | 走资产投资               |                         | 是否提供短期组保                                           |          | ē            |                      |
| 详细用途          |            |                     |                      |                                               |                         |                              |                           | 购买农机                |                         |                                                    |          |              |                      |
| 操作信息          |            |                     |                      |                                               |                         |                              |                           |                     |                         |                                                    |          |              |                      |
|               |            |                     |                      |                                               |                         | 191625565                    | Hittanaz                  | 36(0)82 <b>9</b> 5  |                         |                                                    |          |              | _                    |
| 73-67         | 123        | 标                   |                      |                                               |                         | • morri<br>(名称:              | 946.2019 4948 A (REPUBLIN | F97418              |                         | 友场主                                                | 法定任      | <b>美人姓名</b>  |                      |

| 产品名称   |            | 主体名称   | 欠 场主 | 法定代表人姓名       |
|--------|------------|--------|------|---------------|
| 班及↓    |            | 拒绝响应   |      | × : 5         |
|        | ſ          |        |      |               |
| 主体行    | 选择取消原因     | 请选择    |      | <b>_</b>      |
| f      | <b>新</b> 注 |        |      |               |
| 种**    |            |        |      | 类场            |
|        |            |        |      | 等<br><i>4</i> |
|        | _          |        |      |               |
|        |            | 确定     | 取消   | _             |
|        |            |        |      | 类             |
| E态养殖农场 | 银川市        | 宁夏回族自治 |      | 场             |

3.4 业务派单/撤单

3.4.1 业务派单

农担公司根据实际服务情况点击"业务派单",选择"服务银行",并在"备注"栏输入详细的派单情况,把该笔业务派给

本省的重点支撑银行,业务状态变更为"已派单"。由派单银行提供信贷支持服务。派单规则如下:

- "统筹模式"下,农担公司可参考主体选择的意向银行进 行派单。
- "点单模式+统筹模式"下,农担公司只能在重点支撑银行中选择未被主体选择的意向银行进行派单。

| 1    |   | 宁夏农业信持触伤<br>有限责任公司 | 担保       | 宁夏回鲸自治区<br>銀川市<br>光庆区                                                                      |      | 修成前         |           | 黃型: 种养大户<br>攀级: 普通级 | 預約时间: 2022/06/20<br>用 途: 頁他<br>金 ♥: 10万元<br>期 限:月 | 0 CSTL<br>2022/06/20 |              | 业务派单<br>提保增信<br>拒绝担保<br>查者更多 |
|------|---|--------------------|----------|--------------------------------------------------------------------------------------------|------|-------------|-----------|---------------------|---------------------------------------------------|----------------------|--------------|------------------------------|
|      |   |                    |          |                                                                                            |      |             |           |                     |                                                   |                      |              |                              |
| 已要进  |   | 服务机构               | 宁夏农业信贷融合 | 进程有限责任公司                                                                                   |      | 受理时间        | 2022-06-  | 21 11:28:58         | 操作认员                                              | 宁夏农业                 | 信約融资担保有限责任公司 |                              |
|      |   | 操作说明               |          |                                                                                            |      |             | 农担制       | 一次响应                |                                                   |                      |              |                              |
| 已派单  |   | 服务机构               | 宁夏农业信贷融合 | 学業改业信用服务有限责任公司         運動时间         2022-06-21 1132:18         操作人员         学家农业信用服务有限责任公司 |      |             |           |                     |                                                   |                      |              |                              |
|      |   | 操作说明               |          |                                                                                            |      |             | 农担制       | 一次派单                |                                                   |                      |              |                              |
|      |   |                    |          |                                                                                            |      |             |           |                     |                                                   |                      |              |                              |
| 银行費3 |   | 服务机构               | 中国工商银行   | 宁夏回族自治区                                                                                    |      | 受理时间        | 2022-06   | 21 11:36:39         | 操作人员                                              | 中国                   | [周報行宁夏回族自治区  |                              |
|      |   | 操作说明               |          |                                                                                            |      |             |           |                     |                                                   |                      |              |                              |
|      |   |                    |          |                                                                                            |      |             |           |                     |                                                   |                      |              |                              |
|      |   |                    |          |                                                                                            | _    |             |           |                     |                                                   |                      |              | _                            |
|      |   |                    |          |                                                                                            | 业务撤单 | 招展的         | 1840-184R | 运回服务                |                                                   |                      |              |                              |
|      |   |                    |          |                                                                                            |      | 🔮 版权所有色2019 |           |                     |                                                   |                      |              |                              |
|      |   |                    | _        | _                                                                                          |      | _           |           | _                   | _                                                 | _                    | _            |                              |
| 淔    | Г |                    |          |                                                                                            |      |             | 刨构构       |                     |                                                   |                      | )            | × –                          |
|      |   |                    |          |                                                                                            |      |             | 1015      |                     |                                                   |                      |              |                              |
|      |   | * 服务银              | 限行       | 中国]                                                                                        | 商银行  | <u>,</u>    |           |                     |                                                   |                      | •            |                              |
|      |   | 备注                 |          | -                                                                                          |      | -           |           |                     |                                                   |                      |              |                              |
|      | L |                    |          |                                                                                            | 碇    | 定           |           | 取消                  |                                                   |                      |              |                              |

3.4.2 业务撤单

农担公司根据实际服务情况进行"业务撤单"操作,点击"业务撤单"按钮,并在"备注"栏输入更详细的撤单情况,点击"确定"按钮,该笔业务被撤单,业务状态变更为"已撤回"。撤单规则如下:

- 派单的银行机构在5个工作日未响应,农担公司可撤回该 笔业务,撤单后重新派给其他银行机构。
- 派单的银行机构在 15 个工作日未办结,农担公司撤单后 重新派给其他银行机构。
- 农担公司最多撤回/派单3次,3次未服务成功,农担公司根据实际服务情况反馈服务信息(可拒绝担保授信)。

| 序号 | 专项活动  | 机构名称                 | 主体名称   | 主体所在地                 | 联系信息       | 服务很行       | <b>10</b> 791日行 | 主体認足              | 预约情况                                               | 业务状态                | 网络情况         | 18 <b>1</b> 1                |
|----|-------|----------------------|--------|-----------------------|------------|------------|-----------------|-------------------|----------------------------------------------------|---------------------|--------------|------------------------------|
| 1  |       | 宁夏农业信贷施约担保<br>有限责任公司 |        | 宁夏回族自治区<br>银川市<br>兴庆区 |            | 工行-宁要回转的治区 |                 | 美型:家庭农场<br>制级:普通级 | 預約时间: 2022/06/21<br>用 途: 其他<br>全 额: 34万元<br>期 限: 月 | ✓ 已新鮮<br>2022/06/21 |              | 业务撤单<br>担保設官<br>担他组保<br>查看更多 |
|    |       |                      |        |                       |            |            |                 |                   |                                                    |                     |              |                              |
|    |       | 19/1218              | RStite | 中国                    | 工商银行宁夏回族自治 | 90 X       | 里时间             | 2022-06-21 11:36: | 39                                                 | 射作人员                | 中国工商银行宁夏回族自治 | x                            |
|    |       |                      | 操作说明   |                       |            |            |                 |                   |                                                    |                     |              |                              |
|    |       |                      |        |                       |            |            |                 |                   |                                                    |                     |              |                              |
|    |       |                      |        |                       |            | 业务撤单       | 超保護信            |                   | 5                                                  |                     |              |                              |
|    |       |                      |        |                       |            |            | ■ 派权所指的2019 中級  |                   |                                                    |                     |              |                              |
|    | 10.91 | колажер.             | 212    |                       |            |            | 11-J            |                   |                                                    | 2022 00             | 10 10.25     | 25                           |
|    |       |                      |        |                       |            | 业务         | 撤单              |                   |                                                    |                     | Х            |                              |
|    |       | 操作说                  | 明 请输   | 入操作                   | 说明         |            |                 |                   |                                                    |                     |              |                              |
|    | 414   |                      |        |                       |            |            |                 |                   |                                                    |                     | /            |                              |
|    |       |                      |        |                       | Ø          | 〕          |                 | 取消                |                                                    |                     |              |                              |

3.5 担保授信/拒绝担保

3.5.1 担保授信操作

农担公司同意担保授信,点击"担保/授信"按钮,填写授信 信息。具体操作如下:

1. 担保授信: 点击"担保授信"按钮。

| 虚号 | 专项活动 | 机结合体                 | 主体名称   | 主体所在地                 | 联系信息               | 服务银行 | 他将银行           | 主体框架                                                | 預約書況                                              | 业务状态                | 网络错况         | BRAT:                        |
|----|------|----------------------|--------|-----------------------|--------------------|------|----------------|-----------------------------------------------------|---------------------------------------------------|---------------------|--------------|------------------------------|
| 1  |      |                      | -      | Ŧ                     | \$                 |      |                | 英 <sup>7</sup> ~~~~~~~~~~~~~~~~~~~~~~~~~~~~~~~~~~~~ | 聚約时间: ;<br>用 違:<br>全 額<br>期 限                     |                     |              | 申应预约<br>拒绝申应<br>査習更多         |
| 2  |      | 宁夏农业信贷融资担保<br>有限责任公司 |        | 宁夏風嶽自治区<br>銀川市<br>兴庆区 | · ·                | 務定權  |                | 後型: 种养大户<br>参级: 普通级                                 | 敷約时间: 2022/06/20<br>用 途: 預信<br>金 額: 10万元<br>期 限:月 | 0 BST<br>2022/06/20 |              | 业务派单<br>担保提信<br>拒绝担保<br>查香更多 |
|    |      |                      | 操作说明   |                       |                    |      |                | 2                                                   |                                                   |                     |              |                              |
|    |      |                      | 服务机构   | 中国                    | 工商银行宁夏回族自治         | ē ē  | (Uetil)        | 2022-06-21 11:36:                                   | 39                                                | 暴作人员                | 中国工育银行宁夏回族自治 | E                            |
|    |      |                      | 操作说明   |                       |                    |      |                |                                                     |                                                   |                     |              |                              |
|    |      | 银行型建                 |        | 中国                    | 建设银行宁夏回族自治         | ž ž  | 建时间            | 2022-06-21 11:46:                                   | 17                                                | 操作人员                | 中国建设银行宁夏回族自治 | X                            |
|    |      |                      | 操作说明   |                       |                    |      |                | 2                                                   |                                                   |                     |              |                              |
|    |      |                      | 服务机构   | 中国                    | 建设银行宁夏回族自治         | K IR | 务时间            | 2022-06-21 11:50>                                   | 45                                                | 操作人员                | 中国建设银行宁夏回族自治 | E                            |
|    |      |                      | 授信金額   |                       | 10万                | R    | 飲利率            | 0.01                                                |                                                   | esenanti ne         | 12月          |                              |
|    |      | OREX106-95           | 授信起止日期 | 2023                  | 2-06-21 - 2023-06- | 14 是 | 西捕穿            | 是                                                   |                                                   | 是否担保                | 문            |                              |
|    |      |                      | 操作说明   |                       |                    |      |                |                                                     |                                                   |                     |              |                              |
|    |      |                      |        |                       |                    |      |                |                                                     |                                                   |                     |              |                              |
|    |      |                      |        |                       |                    | 185  | eleret Theolog | 保送回题务                                               |                                                   |                     |              |                              |
|    |      |                      |        |                       |                    |      | ● 版权所有©2019 中华 |                                                     |                                                   |                     |              |                              |

根据实际情况,选择"存量业务"和"新增业务"

- 存量业务:主体在农担公司通过其它渠道获得授信担保服务且在有效期内的担保业务为存量业务。
  - 1) 担保金额(万元): 农担公司给主体实际担保的额度(例如: 100 万元,请填写 100);
  - 2) 担保费率 (年化费率): 农担公司给主体的实际的担保 费率 (例如: 0.5%, 请填写 0.005);

- 3) 贷款利率(年化利率):银行实际的放款利率(例如:
   4.35%,请填写 0.0435);
- 4) 授信期限(月): 放款有效期限(例如: 24 个月、请填写 24);
- 5) **授信起止日期**:贷款合同的签订的起始日期截止日期 (例如: 2020-01-12);

| 存量业务    |          |    |        |              |   |
|---------|----------|----|--------|--------------|---|
| *担保金额   | 担保金额     | 万元 | * 担保费率 | 担保费率(支持四位小数) |   |
| *贷款利率   | 贷款利率     |    | *授信期限  | 授信期限         | 月 |
| *授信起止日期 | 选择查询日期范围 |    |        |              |   |

- 新增业务:通过信贷直通车给主体提供的担保授信业务为 新增业务。
  - 1) 担保金额(万元): 农担公司给主体实际担保的额度(例如: 100 万元,请填写 100);
  - 2) 担保费率 (年化费率): 农担公司给主体的实际的担保 费率 (例如: 0.5%, 请填写 0.005);
  - 3) 授信银行:为实际授信的银行机构;
  - 4) 贷款利率(年化利率):银行实际的放款利率(例如:
    4.35%,请填写 0.0435);
  - 5) **授信期限(月)**: 放款有效期限(例如: 24个月、请填 写 24);
  - 6) 授信起止日期:贷款合同的签订的起始日期截止日期

(例如: 2020-01-12);

7) 是否首担: 该主体如在农担公司有历史担保业务选择 否,如没有担保选择是;

| 新增业务   |             |    |         |                       |
|--------|-------------|----|---------|-----------------------|
| * 担保金额 | 100         | 万元 | *担保费率   | 0.02                  |
| *授信银行  | 中国银行宁夏回族自治区 | -  | * 贷款利率  | 0.045                 |
| *授信期限  | 12          | 月  | *授信起止日期 | 2022-06-28至2023-06-29 |
| *是否首担  | 是           | •  |         |                       |

请操作人员认真填写,在上传前仔细检查填写是否有误,检 查完成后,请点击"确认"按钮,业务状态变更为"已担保", 进入还款完成操作阶段。

#### 3.5.2 拒绝担保操作

农担公司根据实际情况,如果不符合授信担保条件,点击"拒 绝担保"按钮,选择"拒绝原因",并在"备注"栏输入更详 细的拒绝情况,点击"确定"按钮,该笔业务担保服务被拒 绝,业务状态变更为"拒绝授信/担保",流程结束。

| 序号 |     |                      |     |                       |          |            |    |                     |                                                    |                     |   |                              |
|----|-----|----------------------|-----|-----------------------|----------|------------|----|---------------------|----------------------------------------------------|---------------------|---|------------------------------|
| 1  |     | 宁夏农业信贷融资组保<br>有限责任公司 | -   | 宁夏国族自治区<br>銀川市<br>兴庆区 | E        | 建行-宁夏 回铁目治 |    | 美型:家庭农场<br>翰级:普通级   | 預約时间: 2022/06/21<br>用 途: 其他<br>金 額: 34万元<br>弱 限: 月 | ✓ 已返单<br>2022/06/21 |   | 超保護情<br>拒绝超保<br>董曹更多         |
| 2  |     | 宁夏农业信贷融资担保<br>有限责任公司 |     | 宁夏回錄自治区<br>銀川市<br>兴庆区 | ţ        | 侍派单        |    | 英型: 种务大户<br>制设: 普通级 | 預約时间: 2022/06/20<br>用 途: 與他<br>金 額: 10万元<br>期 限:月  | ● E₩1<br>2022/06/20 |   | 业务派单<br>担保授信<br>拒绝担保<br>查音更多 |
|    |     |                      |     |                       |          |            |    |                     |                                                    |                     |   |                              |
| Ŧ  |     |                      |     |                       |          | 拒绝         | 担保 |                     |                                                    |                     |   |                              |
|    |     |                      | _   |                       |          |            |    |                     |                                                    |                     |   |                              |
|    | * j | <b>治</b> 择拒绝原        | 因 j | 清选择                   |          |            |    |                     |                                                    |                     | • |                              |
| I  | 备   | 注                    | ÷   | 无法取得联系                |          |            |    |                     |                                                    |                     |   |                              |
|    |     |                      | :   | 其他基础                  | 出准入      | 不达标        |    |                     |                                                    |                     |   |                              |
|    |     |                      | j   | 还款能                   | り不足      |            |    |                     |                                                    |                     |   |                              |
|    |     |                      | 1   | 征信问题                  | <u>5</u> |            |    |                     |                                                    |                     |   |                              |
|    |     |                      | 3   | 客户暂旧                  | 时不需要     | 要贷款        |    |                     |                                                    |                     |   |                              |
|    |     |                      | 7   | 存重客所                  | ⊐        |            |    |                     |                                                    |                     |   |                              |
|    |     |                      |     | 担保抵                   | 甲品不是     | 足          |    |                     |                                                    |                     |   |                              |
|    |     |                      |     | 小四                    |          |            |    |                     |                                                    |                     |   |                              |

#### 3.6 还款完成操作

农担公司确认主体还款已完成,进行"还款完成"操作确认。 点击"还款完成"按钮,在"备注"栏输入详细的情况,业 务状态变更为"已完结",流程结束。

| 序号 | 专项活动 | 6.628                          | 主体名称    | 主体所在地                 | 联联团的               | 服务银行       | 他带银行              | 主体振況               | 预约情况                                               | 业务状态   | 對信仰況                                                    | 1847         |  |
|----|------|--------------------------------|---------|-----------------------|--------------------|------------|-------------------|--------------------|----------------------------------------------------|--------|---------------------------------------------------------|--------------|--|
| 1  |      | 宁夏农业信贷融资担保<br>有限责任公司           | tij     | 宁夏回跌自治区<br>銀川市<br>兴庆区 | ÷                  | 建行-宁夏 国族自治 |                   | 美型:家庭农场<br>筆级: 首通级 | 預約时间: 2022/06/21<br>用 途: 其他<br>金 額: 34万元<br>期 限: 月 |        | 授信时间:2022-06-21<br>授信额意:10万元<br>期 限:12月<br>综合融资成本:1.00% | 还款完成<br>查宿更多 |  |
|    |      |                                | 操作调明    |                       |                    |            |                   | 2                  |                                                    |        |                                                         |              |  |
|    |      |                                | 服务机构    | 中保健                   | 1役銀行宁夏回族前治         | ß Br       | 务时间               | 2022-06-21 11:50>  | 15                                                 | 制作人员   | 中国建设银行宁夏回族间台                                            | K            |  |
|    |      | 12/15/5                        | 授信金章    |                       | 10万 南              |            | 1(%)#             | 0.01               |                                                    | 的出现现   | 12月                                                     |              |  |
|    |      | 授供起止日期 2022-06-21 - 2023-06-14 |         |                       |                    |            | ē#ģ               | 是                  | 4                                                  | 是否担保   |                                                         |              |  |
|    |      |                                | 操作说明    |                       |                    |            |                   |                    |                                                    |        |                                                         |              |  |
|    |      |                                | 服务机构    | 宁夏农业们                 | 言語動资源保有限责任         | £233 BR    | 务时间               | 2022-06-21 11:55>  | 16                                                 | 制作人员   | 中夏农业信贷融资担保有限责任                                          | 公司           |  |
|    |      |                                | 授信金額    | 1075                  |                    | R          | 飲利率               | 0.01               | ž                                                  | ENER   | 12月                                                     |              |  |
|    |      | Catesa/2014                    | シ授信起止日期 | 2022-                 | -06-21 - 2023-06-1 | 4 是        | 5112              | NT<br>T            | 1                                                  | 1818 C | 是                                                       |              |  |
|    |      |                                | 操作说明    |                       |                    |            | 通过汽油的 使信用温暖中 的复数电 |                    |                                                    |        |                                                         |              |  |
|    |      |                                |         |                       |                    |            |                   |                    |                                                    |        |                                                         |              |  |
|    |      |                                |         |                       |                    |            | ARCAR             | NURS               |                                                    |        |                                                         |              |  |
|    |      |                                |         |                       |                    |            | 新設所有の2019 中       |                    |                                                    |        |                                                         |              |  |

|      | 还燾      | <b>次完成</b> | × 11      |
|------|---------|------------|-----------|
| 操作说明 | 请输入操作说明 |            |           |
| IL   | 确定      | 取消         | 1 11:<br> |

## 四 业务流程操作信息查看

点击"查看更多"按钮,可查看该笔业务的操作记录。 显示内容如下:

- 1. 服务机构:当时操作机构名称。
- 2. 受理时间:当时金融机构提交时间。
- 3. 操作人员:当时金融机构操作的业务人员名称。
- 4. 操作说明:当时金融机构操作的业务人员填写的备注说明。
- 5. 拒绝信息:当时金融机构操作的业务人员填写的拒绝理由。
- 银行授信信息/农担担保授信信息:当时金融机构操作的 业务人员填写的银行授信信息/农担担保授信信息。(如: 授信金额、授信利率、授信期限等)

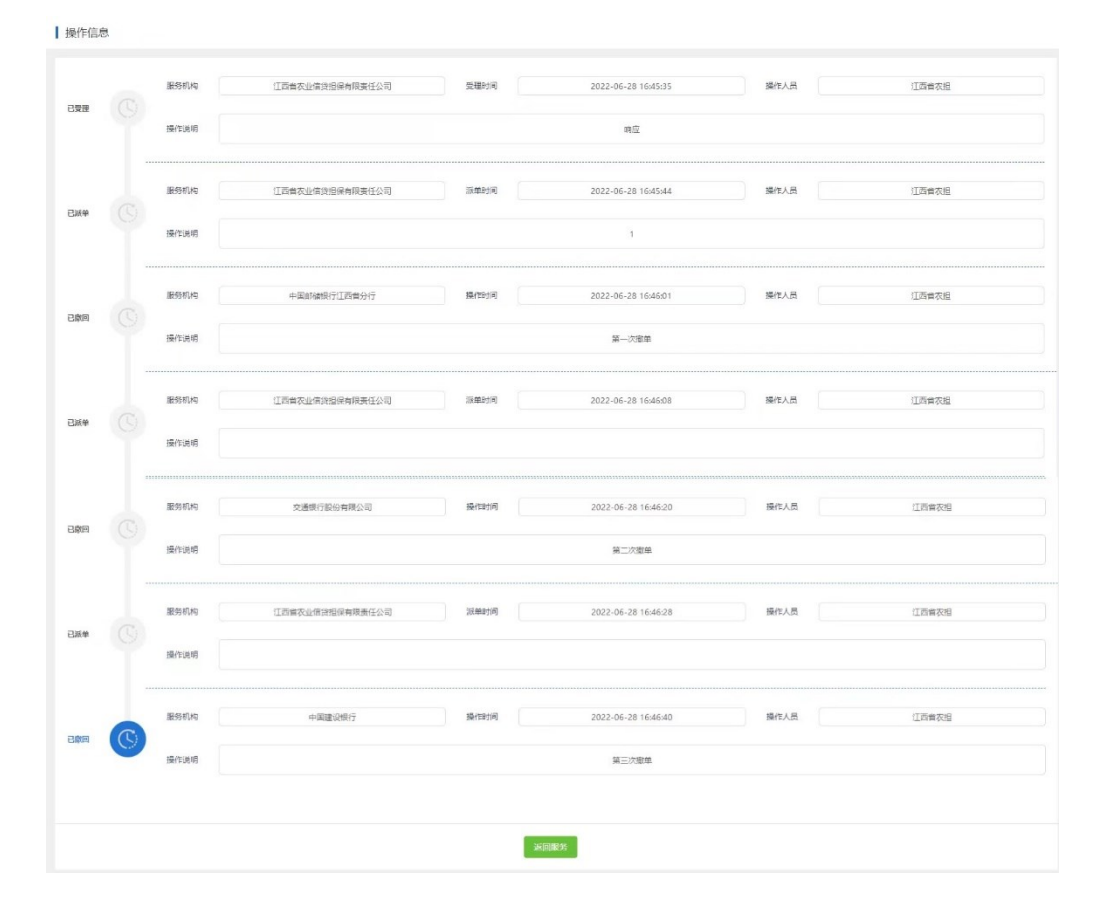

## 联系方式

在信贷直通车操作中遇到的问题,可以通过以下方式联系到 我们

1、客服微信二维码如下:

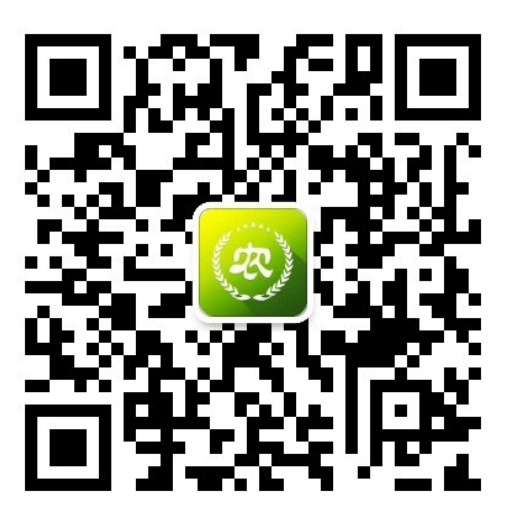

2、客服电话: 400-833-0922 (工作日 9:00-18:00)

## 农业农村部 农业经营主体信贷直通车 银行机构操作手册

## 一 运行环境

操作系统: Windows 7/ Windows 8/ Windows 10 推荐浏览器: 火狐浏览器/谷歌浏览器

## 二 操作流程

- 2.1 登录信贷直通车管理平台
- 登陆网址: <u>http://xnzbadmin.xnzb.org.cn/finance-</u> <u>admin/#/login</u>
- 输入用户名密码(对接省农业农村厅获得用户名密码),点击"登录"。

| NEW MANAGEMENT DIRECT REPORTING SYSTEM OF MINIS | TRY OF AGRICULTURE AND RURAL AFFAIRS |      |
|-------------------------------------------------|--------------------------------------|------|
| 农村金融对接平台                                        | 系统登录                                 | 申请入驻 |
| 推进全线上金融服务                                       | ② 用户名                                |      |
| 立即查看                                            | 请输入用户名                               |      |
|                                                 | 읍 密码                                 |      |
|                                                 | 请输入密码                                |      |
|                                                 | ⑦ 图片验证码                              | 3LBW |
|                                                 | □ 记住密码                               |      |
|                                                 | 登录                                   | :    |
|                                                 | · 客服电话: 400-833-0922                 |      |
|                                                 | 上海碧菜商务软件系统有限公司                       |      |

- 主体信贷业务查看 2.2
- 1. 自主业务:主要包含信贷直通车1.0版本银行机构试点区 域的信贷业务及 2.0 版本主体自主选择意向银行的业务。

| 自主业务派单       | 上劳              |                 |             |          |                |       |         |                         |           |     |      |     |
|--------------|-----------------|-----------------|-------------|----------|----------------|-------|---------|-------------------------|-----------|-----|------|-----|
| 贷款机构名称       |                 | 贷款产品名称          |             | 主体名称     |                |       | 农场主/法走  | 代表人姓名                   | 选择约       | 数状态 | Q 查询 | 收起へ |
| 主体所在實        | ▼ 主体所在市         | ▼ 主体所行          | 10月 🔹       | 主体类型     |                | •     | 主体等级    |                         | ▼ 专项:     | 舌动  | •    |     |
| 预约时间         | Ċ.              | 受理时间            | Ci          | 授信时间     |                | ä     | 拒绝时间    |                         |           |     |      |     |
| 总笔数: 0. 总预约金 | 额: 0万元。 已受理及之后: | 状态总笔数: 0, 已受理及之 | :后状态总预约金额:( | 万元、已授信及; | 之后状态总笔数:0, 已授信 | (及之后) | 状态总预约金额 | : <b>0</b> 万元, 已授信及之后状; | s总授信额度: ( | 万元  |      |     |
|              |                 |                 |             |          |                |       | 地荐银行    | 主体概况                    | Statistic |     |      |     |

2. 派单业务:主要包含 2.0 版本农担公司派单给其他机构的

业务。

| 自主 | 业务派单业                                                                                                    | 上务       |           |       |    |      |        |       |        |        |      |
|----|----------------------------------------------------------------------------------------------------|----------|-----------|-------|----|------|--------|-------|--------|--------|------|
| 臣  | 款机构名称                                                                                                    | 1        | 徽产品名称     | 主体    | 名称 |      | 农场主/法范 | 代表人姓名 | 选择贷款状态 | マ Q 意询 | 收起 ^ |
| ŧ  | 体所在會                                                                                                    | ▼ 主体所在市  | ▼ 主体所在区/县 | ▼ 主体  | 英型 | -    | 主体等级   | -     | 专项活动   |        |      |
| B  | 的时间                                                                                                    | <b>1</b> | 把理时间      | は、「技信 | 时间 | ä    |        |       |        |        |      |
| 总笔 | 线集散: 1,总预约金载: 30万元,已受建双之后状态总缘数: 0,已受建双之后状态总预约金载: 0万元,已晚生双之后状态总统的金载: 0万元,已晚生双之后状态总统合载: 0万元,已晚生双之后状态总统信载意: 0万元 |          |           |       |    |      |        |       |        |        |      |
| 序号 |                                                                                                    |          |           |       |    | 1440 |        |       |        |        | 1841 |

2.2.1 业务查询

银行机构通过以下信息,筛选或查询主体信贷申请业务。 筛选条件如下:

- ▶ 贷款机构名称 ▶ 贷款产品名称
- ▶ 农场主/法定代表人姓名 ▶ 主体名称
- ▶ 贷款状态
- ▶ 主体类型
- ▶ 专项活动
- ▶ 受理时间 ▶ 授信时间
- ▶ 拒绝时间: 自主业务增加信息

- ▶ 主体所在地区
- ▶ 主体等级
- ▶ 预约时间

2.2.2 栏目介绍

- 专项活动:主体的信贷直通车专项活动标签(如:春耕备 耕、秋冬种等);
- 2. 机构名称: 当前登录的账号机构名称;
- 3. 主体名称: 主体申请时填写的主体名称;
- 4. 主体所在地: 主体申请时选择的所在地区;
- 5. 联系信息: 主体申请时填写的申请人名称、手机号及地区;
- 6. 服务银行:当前为主体提供信贷服务的银行机构名称;
- 7. 推荐银行:银行机构请忽略此栏目;
- 8. 主体概况: 主体申请时填写的主体类型和主体等级;
- 9. 预约情况: 主体申请的时间、填写的用途、金额和期限;
- 10. 业务状态:当前金融机构反馈的业务服务状态(如:已

受理、已授信、拒绝授信等);

- 11. 授信情况:金融机构反馈的贷款授信信息;
- 12. 操作:金融机构功能栏,具体操作参考后续操作介绍;

点击"查看更多"按钮,可以查看主体的"主体申请信息"、 "主体自述补充信息"、"直通车共享信息"。

|          | 主体申请信息 |          |
|----------|--------|----------|
| 主体基本信息   | 生产经营信息 | 主体申贷信息   |
| 主体名称     | 主营业务类型 | 贷款金额     |
| 主体姓名     | 年经营收入  | 贷款用途     |
| 联系方式     | 实际经营年限 | 是否提供抵押担保 |
| 主体类型     | 品种     | 详细用途     |
| 主体等级     | 规模     |          |
| 身份证号     |        |          |
| 统一社会信用代码 |        |          |
| 经营区域     |        |          |
| 详细地址     |        |          |

|                  |          | 信贷直    | 通车主体申请表                                                                                                    |          |           |
|------------------|----------|--------|----------------------------------------------------------------------------------------------------|----------|-----------|
| 请时间: 2022年06月28日 |          |        |                                                                                                    |          |           |
| 主体申请信息           | 主体自述补充信息 | 直通车共享  | 信息                                                                                                    |          |           |
| 皀 主体基本信息         |          |        |                                                                                                    |          |           |
| 主体名称             | 湖**司     | 主体姓名   | 1000 million and 1000 million and 10000 million and 1000 million and 10000 million and 10000 million and 10000 million and 10 | 联系方式     | 1*******3 |
| 主体类型             | 农业企业     | 主体等级   | 普通级                                                                                                    | 身份证号     | 3**8      |
| 統一社会信用代码         |          | 等级评定时间 | 2022-06-28                                                                                                    |          |           |
| 经营区域             | 宁夏回族自治区  |        | 吴忠市                                                                                                    |          | 盐池县       |
| 详细地址             |          |        | 1111**                                                                                                    |          |           |
| ◆ 生产经营信息         |          |        |                                                                                                    |          |           |
|                  |          |        |                                                                                                    |          |           |
| 主营业务类型           | 其他畜牧业    | 年经营收入  | 25575                                                                                                    | 实际经营年限   | 25年       |
| 养殖品种             | 肉羊       |        | 180头                                                                                                    |          |           |
| ③ 主体申贷信息         |          |        |                                                                                                    |          |           |
| 贷款金额             | 100万     | 资金用途   | 补充生产流动资金                                                                                                    | 是否提供抵押担保 | 否         |
|                  |          |        |                                                                                                    |          |           |

1. 主体申请信息

### 2. 主体自述补充信息

|      | 主体自述补充信息 |      |         |       |     |    |  |  |  |  |
|------|----------|------|---------|-------|-----|----|--|--|--|--|
| 土地   | 农业设施     | 农机设备 | 已有借款    | 对外担保  | 房产信 | 车辆 |  |  |  |  |
| 信息   | 信息       | 信息   | 信息      | 信息    | 息   | 信息 |  |  |  |  |
| 土地   | 迅达力护     | 主要农机 | 出步入病    | 扣但人筋  | 商品房 | 品牌 |  |  |  |  |
| 总面积  | ·        | 名称   | 伯朳金谼    | 担保金额  | 面积  | 型号 |  |  |  |  |
| 自营土地 | 粉邑       | 购罢时间 | 廿日 17日  | 廿日 7月 | 购罢从 | 购置 |  |  |  |  |
| 面积   | <u> </u> | 购重时间 | 的直时间 别限 | 舟下风   | 购直价 | 时间 |  |  |  |  |
| 流转来的 | 十回 十夕    | 购罢从按 | 代劫扣执    | 代劫扣执  |     | 购置 |  |  |  |  |
| 面积   | 观恰       | 购直饥俗 | 页秋机构    | 页秋机构  |     | 价格 |  |  |  |  |
| 土地拍照 | z+注 亡 +  |      | 尚未偿还    |       |     |    |  |  |  |  |
| 证明   | 建垣成半     |      | 金额      |       |     |    |  |  |  |  |

信贷直通车主体申请表

| 甲遺时间: 2022年06月28日 |          |                   |               |    |
|-------------------|----------|-------------------|---------------|----|
| 主体申请信息            | 主体自述补充信息 | 直通车共享信息           |               |    |
| 🖫 土地信息            |          |                   |               |    |
| 土地总面积 (亩)         | 35       | 自营土地面积(亩) 1       | 2             | 23 |
| 土地拍照证明            |          |                   |               |    |
| ⑦农业设施信息           |          |                   |               |    |
| 设施名称              | 拖拉机      | <b>岐</b> 屋 (个) 34 | 规档            | 10 |
| 建造成本 (万元)         | 43       |                   |               |    |
| 28 农机设备信息         |          |                   |               |    |
| 主要农机名称            | 经主       | 购置时间 2022-06-     | -28 购置价格 (万元) | 34 |
| C 已有借款信息          |          |                   |               |    |
|                   |          |                   |               |    |
| ⑦ 对外担保信息          |          |                   |               |    |
|                   |          |                   |               |    |
| ■ 房产信息            |          |                   |               |    |
| 商品房面积 (平方米)       | 90       | 购置价 (万元) 45       |               |    |
| 陰 车辆信息            |          |                   |               |    |
| 品練型号              | 大众       | 购置时间 2022-06-     | -28 购置价格(万元)  | 23 |

### 3. 直通车共享信息

| <b>直通车平台身</b><br>法律身份<br>国家企业信用信息<br>公示系统<br>公安系统         | ▶ <b>份核验信息</b><br>政策身份<br>家庭名录系统<br>高素质农民系统 | 农业保险信息         保险金额         品种 | <b>高素质农民</b><br>文化程度<br>政治面貌                                                                |
|-----------------------------------------------------------|---------------------------------------------|--------------------------------|---------------------------------------------------------------------------------------------|
| 法律身份       国家企业信用信息       公示系统       公安系统                 | 政策身份<br>家庭名录系统<br>高素质农民系统                   | 保险金额                           | 文化程度<br>政治面貌                                                                                |
| 国家企业信用信息<br>公示系统<br>公安系统                                  | 家庭名录系统<br>高素质农民系统                           | 品种                             | 政治面貌                                                                                        |
| 公示系统<br>公安系统                                              | 高素质农民系统                                     | нн 4 т                         | 以11 山 3九                                                                                    |
| 公安系统                                                      | 高素质农民系统                                     |                                |                                                                                             |
|                                                           |                                             | 等                              | 产业                                                                                          |
|                                                           | 休闲农业                                        |                                | 产业规模                                                                                        |
|                                                           | 政府白名单库                                      |                                | 年产值                                                                                         |
| 中通时间: 2022年06月28日<br>主体申请信息 主体自述者<br><u>A</u> 直通车平台身份核验信息 | <b>补充信息</b> 直通车共享信息                         |                                |                                                                                             |
| <b>ふ</b> 法律身份                                             |                                             | 核验匹配来源                         |                                                                                             |
| 其他有限责任公司                                                  |                                             | 国家企业信用信息公示系统                   |                                                                                             |
| 回 政策身份                                                    |                                             | 核验匹配来源                         |                                                                                             |
| 田余企业<br>安产员产他公害促新数目培训主/                                   | *                                           | 农业农村部2022年全国油条企业日名甲<br>        | 1<br>1<br>1<br>1<br>1<br>1<br>1<br>1<br>1<br>1<br>1<br>1<br>1<br>1<br>1<br>1<br>1<br>1<br>1 |
| 中国特色农产品优势区主体                                              |                                             | 农业农村部中国特色农产品优势区名单              |                                                                                             |
| <b>今</b> 农业保险信息                                           |                                             |                                |                                                                                             |
|                                                           | 无                                           |                                |                                                                                             |
| 操作信息                                                      |                                             |                                |                                                                                             |
|                                                           |                                             | _                              |                                                                                             |
|                                                           | 返回服务                                        |                                |                                                                                             |

2.3 响应/拒绝响应

#### 2.3.1 响应预约操作

银行机构根据主体填报信息初步判断是否提供服务,如果符 合基本条件,点击"响应预约"按钮,可查看主体申贷详情 信息【详情见 2.2.3】,继续点击"响应预约"按钮,填写响 应预约"操作说明",点击"确定"按钮该服务响应成功,业 务状态变更为"已受理"。银行机构提供相关信贷服务。

| 序号  | 专项活动 | 机构名称              | 主体名称   | 主体所在地                 | 联系信息                             | 主体概况              | 預約情况                                               | 授信情况  | 业务状态           | 操作                   |
|-----|------|-------------------|--------|-----------------------|----------------------------------|-------------------|----------------------------------------------------|-------|----------------|----------------------|
| 1   |      | 中国工商银行宁夏回<br>族自治区 | া৲শশইউ | 宁夏回族自治区<br>银川市<br>兴庆区 | 小**<br>1*******5<br>宁夏回族自治*<br>* | 类型:家庭农场<br>等级:普通级 | 预约时间:2022/0<br>6/21<br>用 途:其他<br>金 额:34万元<br>期 限:月 |       | 1) 待受理         | 响应预约<br>拒绝响应<br>查看更多 |
|     |      | 操作信息              |        |                       |                                  |                   |                                                    |       |                |                      |
|     |      |                   |        |                       | 响应预                              | 約 拒绝响应            | 返回服务                                               |       |                |                      |
|     |      |                   |        |                       | •                                | 版初所有62019中华人民共    | 和国农业农村部                                            |       |                |                      |
| 合利  |      |                   |        |                       | 响应                               | 预约                |                                                    |       |                | ×                    |
| ±5  | 操    | 作说明               | 1      |                       |                                  |                   |                                                    |       |                |                      |
|     |      |                   | _      |                       |                                  |                   |                                                    |       |                |                      |
|     |      |                   |        | 确定                    |                                  |                   | 取消                                                 |       |                |                      |
| 107 | J    |                   |        | ٦                     | N 코드/H196                        | 1                 |                                                    | וכיןא | 40 <b>س (±</b> | u da ar              |

银行机构根据主体填报信息初步判断是否提供信贷服务,如 果不符合基本条件,点击"拒绝响应"按钮,选择"拒绝原 因",并在"备注"栏输入更详细的拒绝情况,点击"确定" 按钮,该服务已拒绝,业务状态变更为"拒绝受理",流程结 束。

| 序号   | 专项活动 | 机均名称          | 主体名称  | 主体所在地                 | 联系信息                               | 主体模况              | 預約情況                                               | 授信情况 | 业务状态   | 操作                | ite            |
|------|------|---------------|-------|-----------------------|------------------------------------|-------------------|----------------------------------------------------|------|--------|-------------------|----------------|
| 1    |      | 中国工商银行宁夏回族自治区 | 小***运 | 宁夏回族自治区<br>银川市<br>兴庆区 | 小***<br>1********5<br>宁夏回族自治*<br>* | 类型:家庭农场<br>等级:普通级 | 预约时间:2022/0<br>6/21<br>用 途:其他<br>金 额:34万元<br>期 限:月 |      | 1) 待受理 | 响应至<br>拒绝如<br>查看到 | 页约<br>响应<br>更多 |
| 主品   | 名称   |               |       | 主体名                   | 称                                  |                   |                                                    | 友场主  | 法定代表   | 人姓名               | 名              |
| 里及:  |      |               |       |                       | 拒绝                                 | 响应                |                                                    |      |        | ×                 | : 5            |
|      |      |               |       |                       |                                    |                   |                                                    |      |        |                   |                |
| 主体   | 4    | * 选择取消        | 原因    | 请选择                   | z                                  |                   |                                                    |      | •      |                   |                |
|      |      | 备注            |       |                       |                                    |                   |                                                    |      |        |                   | 类              |
| 种*   | *    |               |       |                       |                                    |                   |                                                    |      | li,    |                   | 场<br>等         |
|      |      |               |       | 确定                    |                                    |                   | 取消                                                 |      |        |                   |                |
| _ ** |      |               |       |                       |                                    | <u></u>           | 国农业银行                                              | г    |        |                   | 类              |

2.4 授信/拒绝授信

#### 2.4.1 授信成功操作

银行机构可提供给信贷服务,点击"授信成功"按钮,填写 授信信息具体操作如下:

1. 授信成功: 点击"授信成功"按钮。

| 序号 | 专项活动 | 机构  | 名称         | 主体名称         | 主体所在地                      | 联系信息            | 服务银行            | 推荐银行 | 主体標況                  | 预约情况                                                                                                    | 业务状态                 | 授信情况       | 操作                   |
|----|------|-----|------------|--------------|----------------------------|-----------------|-----------------|------|-----------------------|----------------------------------------------------------------------------------------------------|----------------------|------------|----------------------|
| 1  |      | 中国工 | 商銀行<br>5分行 |              | 北京市<br>市辖区<br>东城区          | Ŷ               | 中国工商银行<br>北京市分行 |      | 类型:家庭农<br>场<br>等级:普通级 | <ul> <li>預約时间: 20</li> <li>22/06/21</li> <li>用 途: 其</li> <li>他</li> <li>金 額: 10</li> <li>万元</li> <li>期 限:月</li> </ul> | 1) 已受理<br>2022/06/21 |            | 授信成功<br>拒绝授信<br>查看更多 |
|    |      |     | ±:         | 雪业务类型<br>吉品种 | 機會                         | 种 <u>始</u><br>豆 | 年经营收入           |      | 10万                   | <b>文际经</b> 营                                                                                                    | 年限                   | 101        |                      |
|    |      |     | Θ±         | 体中贷信息        |                            |                 |                 |      |                       |                                                                                                    |                      |            |                      |
|    |      |     | 贪          | 炊金額          | 10万 资金用金 补充生产运动设金 是否提供抵押担保 |                 |                 |      |                       |                                                                                                    |                      | a          |                      |
|    |      |     | 渊          | BRÈ          |                            |                 |                 |      | ₹N975                 |                                                                                                    |                      |            |                      |
|    |      |     | 操作         | 言息           |                            |                 |                 |      |                       |                                                                                                    |                      |            |                      |
|    |      |     | 已受理        | C            | 服务机构                       | 中国工商银行北京        | 市分行             | 受理时间 | 2022-06-21 15:14:46   | 5 BR/T                                                                                                    | 民員                   | 中国工商銀行北京市分 | Mi                   |
|    |      |     |            |              | 操作说明                       |                 |                 |      | 1                     |                                                                                                    |                      |            |                      |
|    |      |     |            |              |                            |                 | 授信成功            | 拒绝授信 | 返回服务                  |                                                                                                    |                      |            |                      |
|    |      |     |            |              |                            |                 | 😑 10337.        |      |                       |                                                                                                    |                      |            |                      |

反馈授信信息如下:

- 1) 授信金额(万元):银行机构给主体实际授信额度(例如: 100万元,请填写100);
- 2) 贷款利率(年化利率):银行机构给主体的实际的贷款费率(例如:0.5%,请填写0.005);
- 3) 授信期限(月): 放款有效期限(例如: 24个月、请填写 24);

- 4) 授信起止日期:贷款合同的签订的起始日期截止日期(例如: 2020-01-12);
- 5) **是否首贷:** 该主体是否在银行有过贷款服务,有选择否, 没有选择是;
- 6) 是否担保: 该笔业务如找农担公司担保选择是,没有担保选择否;
- 7) 担保公司:选择实际担保公司

|       |              |               |         |              | > | < |
|-------|--------------|---------------|---------|--------------|---|---|
|       |              | 授信 <b>/</b> 担 | 保信息     |              |   |   |
| 新增业务  |              |               |         |              |   |   |
| *授信金额 | 授信金额(支持两位小数) | 万元            | *贷款利率   | 贷款利率(支持四位小数) |   |   |
| *授信期限 | 授信期限         | 月             | *授信起止日期 | 选择查询日期范围     |   |   |
| *是否首贷 | 请选择          | •             | *是否担保   | 请选择          | • |   |
| 担保公司  | 请选择          | •             |         |              |   |   |
|       |              |               |         |              |   |   |
|       |              | 确认            | 取消      |              |   |   |

请操作人员认真填写,并在上传前仔细检查填写是否有 误,检查完成后,请点击"确认"按钮,业务状态变更为 "已授信",点单模式进入还款操作阶段,统筹模式进入农 担公司担保授信操作阶段。

#### 2.4.2 拒绝授信操作

银行机构审核后,如果不符合授信条件,点击"拒绝授信" 按钮,选择实际的拒绝原因,选择"拒绝原因",并在"备注" 栏输入更详细的拒绝情况,点击"确定"按钮,该服务已拒 绝,业务状态变更为"拒绝授信",流程结束。

| 序号 | 专项活动 | 机构名称            | 主体名称 | 主体所在地              | 联系信息     | 服务银行            | 推荐银行                | 主体概况                             | 预约情况                                                                                                    | 业务状态                 | 授信情况       | 操作                   |
|----|------|-----------------|------|--------------------|----------|-----------------|---------------------|----------------------------------|----------------------------------------------------------------------------------------------------|----------------------|------------|----------------------|
| 1  |      | 中国工商银行<br>北京市分行 |      | 北京市<br>市 镭区<br>东城区 | Ŷ        | 中国工商银行<br>北京市分行 |                     | 类型:家庭农<br>场<br>等级:普通级            | <ul> <li>預約时间: 20</li> <li>22/06/21</li> <li>用 途:其</li> <li>他</li> <li>金 額: 10</li> <li>万元</li> <li>期 限:月</li> </ul> | 1) 已受现<br>2022/06/21 |            | 授信成功<br>拒绝授信<br>查看更多 |
|    |      | 操作              | 信息   |                    |          |                 |                     |                                  |                                                                                                    |                      |            |                      |
|    |      | C.S.            |      | 展示4049<br>操作時期     | 中国工業毀行北京 | #\$P行<br>按信成功   | 950870)<br>12/219/2 | 2022-06-21 15:14:44<br>1<br>读回数务 | 5 Ber                                                                                                    |                      | 中国工業銀行北京市公 | NF                   |
|    |      |                 |      |                    | ;        | 拒绝响             | 应                   |                                  |                                                                                                    |                      | ;          | ×                    |
| 1  |      |                 |      |                    |          |                 |                     |                                  |                                                                                                    |                      |            | U.                   |

|   | * 选择拒绝原因 | 请选择                 |  |
|---|----------|---------------------|--|
|   | 备注       | 无法取得联系<br>其他基础准入不达标 |  |
|   |          | 还款能力不足              |  |
| Ŀ |          | 征信问题                |  |
|   |          | 客户暂时不需要贷款           |  |
|   |          | 存量客户                |  |
| L |          | 担保抵押品不足             |  |

#### 2.5 还款完成操作

银行机构确认主体还款已完成,进行"还款完成"操作确认。 点击"还款完成"按钮,在"备注"栏输入详细的情况,业 务状态变更为"已完结",流程结束。

| 序号 | 专顶活动 | 机构名称            | 主体名称 | 主体所在地             | 联系信息              | 服务银行            | 推荐银行 | i    | 主体概况               | 预约情况                                                           | 业务状                  | あ 授信情が                                                            | 2                    | 操作         |
|----|------|-----------------|------|-------------------|-------------------|-----------------|------|------|--------------------|----------------------------------------------------------------|----------------------|-------------------------------------------------------------------|----------------------|------------|
| 1  |      | 中国工商銀行<br>北京市分行 | F    | 北京市<br>市辖区<br>东城区 | Ŷ                 | 中国工商银行<br>北京市分行 |      |      | 类型:家庭农场<br>等级:普通级  | 预约时间: 20<br>22/06/21<br>用 途: 其<br>他<br>金 额: 10<br>万元<br>期 限: 月 | ✓ 已続<br>保<br>2022/06 | 授信时间:<br>22-06-21<br>授信额度:<br>万元<br>期 限:<br>月<br>综合融资成<br>本:1.00% | 20<br>10<br>12<br>12 | 款完成<br>看更多 |
|    |      |                 |      | 服务机构              | 中国工商設行北京市         | 市分行             | 服务时间 | 2    | 2022-06-21 15:16:4 | 1                                                              | 作人员                  | 中国工商银行北                                                           | 京市分行                 |            |
|    |      |                 |      | 授信金额              | 10/5              |                 | の変わ率 |      | 0.01               | is                                                             | 信期限                  | 12月                                                               |                      |            |
|    |      | 已接信             |      | 授信起止日期            | 2022-06-21 - 2022 | -06-21          | 是否首贷 |      | 是                  | 元                                                              | 普通線                  | 圅                                                                 |                      | 5          |
|    |      |                 |      | 操作说明              |                   |                 |      | 通过页  | 面反馈信贷直通车贷          | 款结果                                                            |                      |                                                                   |                      |            |
|    |      |                 |      |                   |                   |                 |      |      |                    |                                                                |                      |                                                                   |                      |            |
|    |      |                 |      |                   |                   | ل               | 款完成  | 返回服約 | 5                  |                                                                |                      |                                                                   |                      |            |
|    |      |                 |      |                   |                   | 😑 85 83         |      |      |                    |                                                                |                      |                                                                   |                      |            |
|    |      |                 |      |                   |                   |                 |      |      |                    |                                                                |                      |                                                                   |                      |            |
|    |      |                 |      |                   | ř                 | を款完             | 成    |      |                    |                                                                |                      |                                                                   | ×                    | 11         |
|    | 操    | 作说明             | 请    | 输入操               | 作说明               |                 |      |      |                    |                                                                |                      |                                                                   |                      |            |
|    |      |                 |      |                   |                   |                 |      |      |                    |                                                                |                      |                                                                   | h                    |            |
|    |      |                 |      |                   |                   |                 |      |      |                    |                                                                |                      |                                                                   |                      |            |
|    |      |                 |      |                   |                   |                 |      |      |                    |                                                                |                      |                                                                   |                      | 11         |
|    |      |                 |      | ති                | 角定                |                 |      | E    | 取消                 |                                                                |                      |                                                                   |                      |            |
|    |      |                 | 10/0 |                   |                   |                 | 気が   | (AV) | 卒                  |                                                                |                      |                                                                   | 0.                   | <b>U</b> 1 |

## 三 业务流程操作信息查看

点击"查看更多"按钮,可查看该笔业务的操作记录。 显示内容如下:

- 1. 服务机构:当时操作机构名称。
- 2. 受理时间:当时金融机构提交时间。
- 3. 操作人员:当时金融机构操作的业务人员名称。
- 4. 操作说明:当时金融机构操作的业务人员填写的备注说明。
- 5. 拒绝信息: 当时金融机构操作的业务人员填写的拒绝理由。
- 银行授信信息/农担担保授信信息:当时金融机构操作的 业务人员填写的银行授信信息/农担担保授信信息。(如: 授信金额、授信利率、授信期限等)

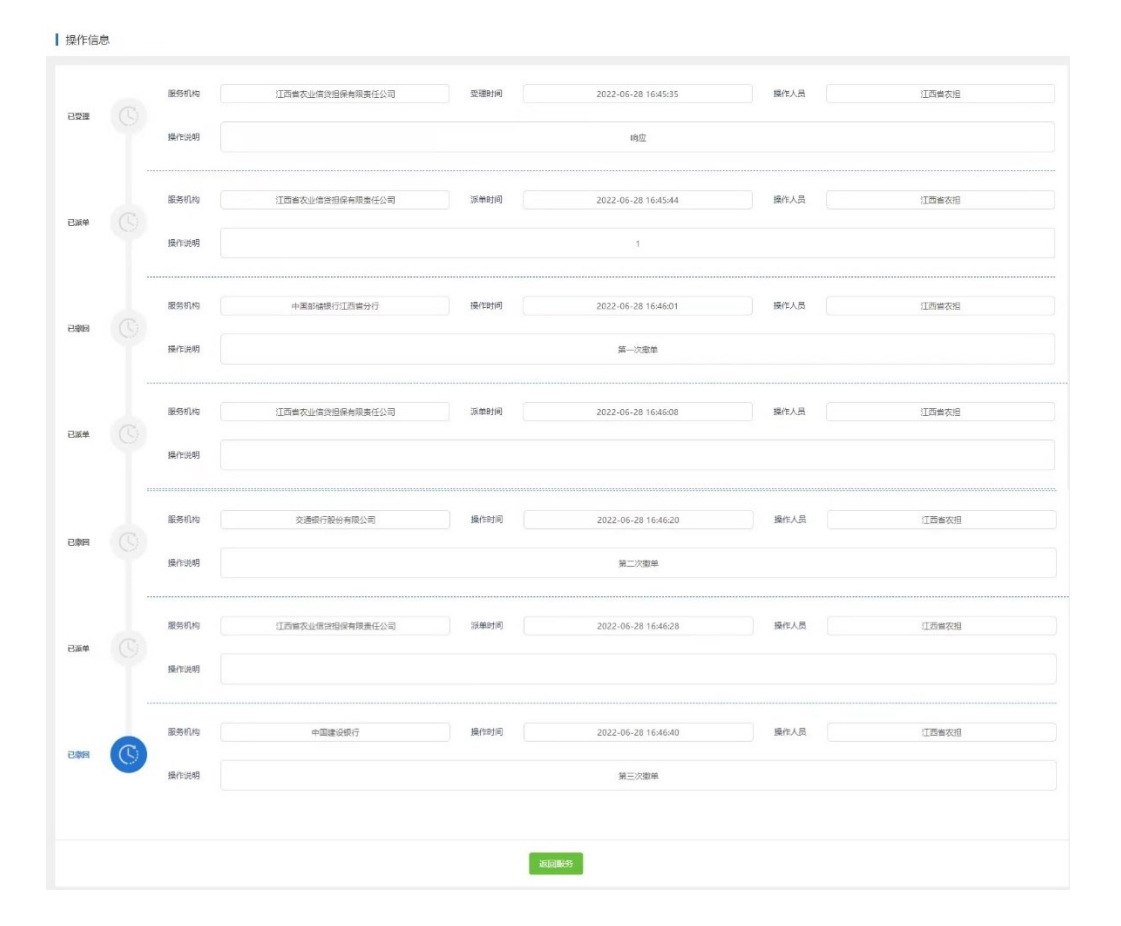

## 联系客服

在信贷直通车操作中遇到的问题,通过以下方式联系到我们 1、客服微信二维码如下:新农直报王老师

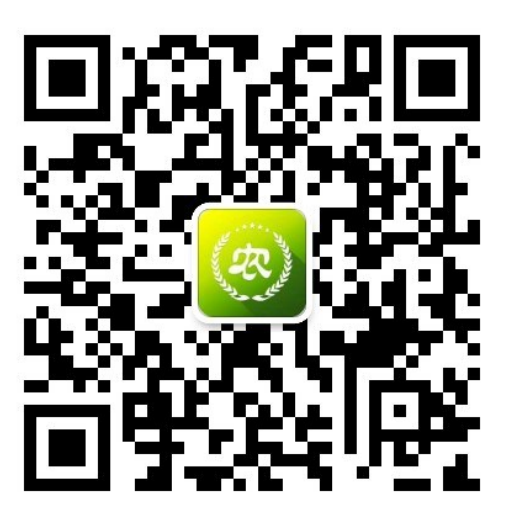

### 2、客服电话: 400-833-0922 (工作日 9:00-18:00)

## 农业农村部

## 农业经营主体信贷直通车 农业农村主管部门操作手册

## 一 运行环境

操作系统: Windows 7/ Windows 8/ Windows 10 推荐浏览器: 火狐浏览器/谷歌浏览器

## 二 操作流程

#### 2.1 登录部门管理平台

- 1. 登陆网址: <u>http://xnzbadmin.xnzb.org.cn/login.html</u>
- 2. 输入用户名密码(使用原有用户名密码),点击"登录"。

| <b>(</b> 农)农业 | 农村部新型农业经营主  | È体信息直 | ī报系统-政  | 这方部问 | ]管理平台 | ì |  |
|---------------|-------------|-------|---------|------|-------|---|--|
|               |             |       |         |      |       |   |  |
|               | ▲用户名        |       |         |      |       |   |  |
|               | <b>》</b> 密码 |       |         |      |       |   |  |
|               | 局 验证码       |       | R k H J |      |       |   |  |
|               |             | 登录    |         |      |       |   |  |
|               |             |       |         |      |       |   |  |
|               |             |       |         |      |       |   |  |

2.2 主体信贷业务查看

| 贯  | 数机构名称                                                                                                    | 1                    | 民款产品名称    | ±     | 体名称  | 家                    | 场主/法定代表人姓名 | 5 选择       | 贷款状态                                                | マ Q 査询 (                                          | 退 ^                                                          |
|----|----------------------------------------------------------------------------------------------------|----------------------|-----------|-------|------|----------------------|------------|------------|-----------------------------------------------------|---------------------------------------------------|--------------------------------------------------------------|
| ŧ  | 体所在省                                                                                                    | ▼ 主体所在市              | ▼ 主体所在区/县 | • ±   | 体类型  | ▼ ±                  | 体等级        | •          |                                                     |                                                   |                                                              |
| 预  | 的时间                                                                                                    |                      | 受理时间      | 1     | 信时间  | <b>1</b>             |            |            |                                                     |                                                   |                                                              |
| 总笔 | aan 30、 色張治金崎; 1380万元,已是還見之前があき場論: 20、 色度還見之前があき別泊金崎; 940万元,已接強見之前があき場論: 10、 已接強見之前があき勝泊金崎; 581万元,已接強見之前があき勝点載章; 1040万元 |                      |           |       |      |                      |            |            |                                                     |                                                   |                                                              |
| 序号 | 专项活动                                                                                                    | #U928                | 1420      | 主体所在地 | 联系信息 | 服务银行                 | 撒荐银行       | 主体概况       | 预约情况                                                | 业务状态                                              | 時信請況                                                         |
| 1  |                                                                                                    | 宁夏农业信贷融资担保有限<br>责任公司 | ŋ         |       |      | 宁夏农业信贷融资担保有限<br>麦任公司 |            | 英型:<br>等级: | 预约时间: 2022/06/28<br>用 途: 其他<br>全 额: 100万元<br>期 限: 月 | ✓ 已接值/指保<br>2022/06/28                            | 援信时间: 2022-06-28<br>援信额度: 100万元<br>期 限: 12月<br>综合触资成本: 6.50% |
| 2  |                                                                                                    | 中国建设银行中夏回族自治区        | -         |       | ÷    | 中国建设银行宁夏回族自治区        |            | 关型:<br>等级: | 预约时间: 2022/06/28<br>用 途: 其他<br>全 额: 100万元<br>期 限: 月 | 区 把绝投信/指保<br>2022/06/28                           |                                                              |
| 3  |                                                                                                    | 中國农业银行宁夏回族自治<br>区    | an agus a |       | \$   | 中国农业银行宁夏回族自治区        |            | 关型:<br>等级: | 预约时间: 2022/06/28<br>用 途: 其他<br>全 额: 100万元<br>期 限: 月 | () 侍受理                                            |                                                              |
| 4  |                                                                                                    | 中国农业银行于夏回族自治<br>区    |           |       | ×    | 中国农业银行宁夏回族自治区        |            | 英型:<br>等级: | 预约时间: 2022/06/27<br>用 途: 其他<br>全 额: 30万元<br>明 限: 月  | ()      (653)     (         )         (         ) |                                                              |
| 5  |                                                                                                    | 中国建设银行宁夏回族自治<br>区    | -         |       | ŝ    | 中国建设銀行宁夏回族自治<br>区    |            | 英型:<br>等级: | 预约时间: 2022/06/27<br>用 途: 其他<br>金 额: 30万元<br>朝 限: 月  | ✓ 已授信/担保<br>2022/06/28                            | 援信时间: 2022-06-28<br>援信额度: 100万元<br>期 限: 12月<br>综合融资成本: 4.50% |

#### 2.2.1 业务查询

地方农业农村主管部门通过以下信息,筛选或查询主体信贷 申请业务。

筛选条件如下:

- ▶ 贷款机构名称 ▶ 贷款产品名称
- ▶ 主体名称
- ▶ 贷款状态
- ▶ 主体类型
- ▶ 授信时间

- ▶ 贝朳/ 阳石你
- ▶ 农场主/法定代表人姓名
- ▶ 主体所在地区
- ▶ 主体等级
- ▶ 预约时间

▶ 受理时间

#### 2.2.2 栏目介绍

具体栏目信息如下

- 1. 专项活动:主体的信贷直通车专项活动标签(如:春耕备 耕、秋冬种等);
- 2. 机构名称: 当前登录的账号机构名称;
- 3. 主体名称: 主体申请时填写的主体名称;
- 4. 主体所在地: 主体申请时选择的所在地区;
- 5. 联系信息:主体申请时填写的申请人名称、手机号及地区;
- 服务银行:当前为主体提供信贷服务的银行机构名称,还没有进行"业务派单"操作时,显示"待派单",农担公司 "拒绝响应"或"拒绝担保"时显示"空";
- 7. 推荐银行: 主体申请是选择的意向金融机构;
- 8. 主体概况: 主体申请时填写的主体类型和主体等级;
- 9. 预约情况: 主体申请的时间、填写的用途、金额和期限;
- 业务状态:当前金融机构反馈的业务服务状态(如:已 受理、已授信、拒绝授信等);
- 11. 授信情况:金融机构反馈的贷款授信信息;
- 12. 操作:金融机构功能栏,具体操作参考后续操作介绍;

#### 2.3 直通车周报

根据选择的时间段,点击"周报下载"按钮,下载当前账 号管辖区域内的信贷直通车情况。

| (宋) 农业农村部新                                                            |                                                                                                    |
|-----------------------------------------------------------------------|----------------------------------------------------------------------------------------------------|
|                                                                       | <b>室</b> 湖东亚14                                                                                                    |
|                                                                       |                                                                                                    |
| 0 45 E E                                                              | k srant v senate v Sanatare Ω name                                                                                                    |
|                                                                       | 折线束或顶展示                                                                                                    |
|                                                                       |                                                                                                    |
| <ul> <li>(19)34.8.3.8.1.8.2.8.2.8.2.8.2.8.2.8.2.8.2.8.2.8.2</li></ul> |                                                                                                    |
| 🔜 n#tet                                                               | 信贷重度主活动中强情况(个)                                                                                                    |
| 🕙 arrei                                                               |                                                                                                    |
| 💿 信日言語年管理                                                             | 2                                                                                                    |
| 信約直通年                                                                 | 2                                                                                                    |
| 直通车阀度表                                                                |                                                                                                    |
| 查探告报告求表<br>本:8+-10-2                                                  |                                                                                                    |
|                                                                       | 9.<br>2029-1929 2021 1921 1921 1921 1921 1921 1921                                                                                                    |
| - moz 6-æ                                                             |                                                                                                    |
| <u>О на</u>                                                           | (法)注意場合におび役(市)((元))                                                                                                    |
|                                                                       | 22                                                                                                    |
| A 139 ± 14 10 10                                                      |                                                                                                    |
|                                                                       |                                                                                                    |
|                                                                       | D-                                                                                                    |
|                                                                       | 22                                                                                                    |
| 内容管理                                                                  | 2019 2019-20 2019-29 2019-99 2019-99 2019 |
| () exter                                                              | 信令省语生活动感信全级(72元)                                                                                                    |
| ◎ 信窃直通车管理                                                             |                                                                                                    |
| 信留實通年                                                                 | 19                                                                                                    |
| 直通车闸度表                                                                | 15                                                                                                    |
| 宣通年周援                                                                 | 34                                                                                                    |
|                                                                       | 10                                                                                                    |
|                                                                       | 42<br>                                                                                                    |
|                                                                       | สนี้ประส สนโคร สนโคร สนโครา สนโครา สนโครส สนโครส สนโครส สนโครส สนโครส สนโครร สนโครร สนโครร สนโครร สนโครร สนโครร                                                                                                    |
|                                                                       |                                                                                                    |
|                                                                       | <ul> <li></li></ul>                                                                                                    |

## 

现将农业经营主体信贷直通车自 2021 年 5 月启动以来,截 至 2022 年 07 月 1 日,每周进展情况通报如下:

一、医情况

(一) 总体进展情况

信贷直通车活动提出信贷申请的主 体共有 个,其中家庭农场 个,农民合作社 个,申 请率 5。通过系统及人工核验笔数 笔,核验通过率 5;金融机构办结笔数 笔,办结 ;授<u>信笔数</u> 笔,授信率 6;授<u>信金额</u> 亿元,授信满足率 。 金融机构平均综合融资成本 ,<u>农担系统</u>平均担保费率

(二)本周新增情况

通过笔数增加 笔,办结笔数增加 笔,授<u>信笔数</u>增加 笔,按信金额增加 亿元。

二、专项信贷服务进展情况

(一)粮食生产。为切实发挥好金融支持粮食生产、大豆油

## 联系方式

在信贷直通车操作中遇到的问题,可以通过以下方式联系到 我们

1、客服微信二维码如下:

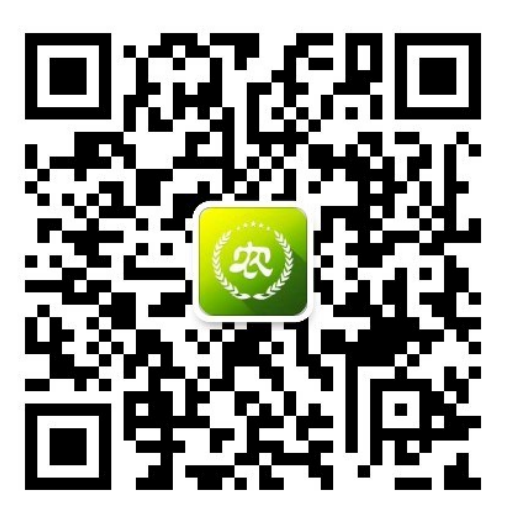

2、客服电话: 400-833-0922 (工作日 9:00-18:00)